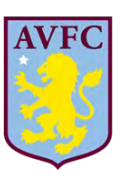

# ASTON VILLA FOOTBALL CLUB

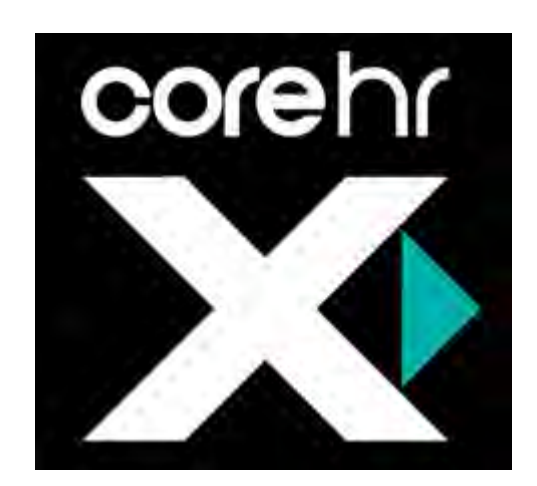

# How to Apply for a Vacancy (External Applicant) Guide

# Table of Contents

|                                                                                                    | Page |
|----------------------------------------------------------------------------------------------------|------|
| 1. <u>How to search for a job</u>                                                                                         | 3    |
| 2. <u>Register as a new user</u>                                                                                          | 4    |
| 3. Applying for a job for the first time                                                                                  | 6    |
| 4. Your account details                                                                                                   | 19   |
| <ol> <li>Applying for a job if you have previously applied for another job on<br/>this AVFC Recruitment System</li> </ol> | 20   |
| 6. Interview Stage                                                                                                    | 21   |
| 7. Accepting or Rejecting and Offer of Employment                                                                         | 24   |

If you have any concerns or queries about registering on our site or searching for / applying for jobs on our AVFC Recruitment Search site, then please contact the Human Resources Department to discuss this further on 0121 327 2299 or <u>careers@avfc.co.uk</u>.

# 1. How to search for a job

| How to search                                    |                                                                      |                                                                          |
|--------------------------------------------------|----------------------------------------------------------------------|--------------------------------------------------------------------------|
| Click onto the AVFC C                            | areers Search S                                                      | ite: https://my.corehr.com/pls/coreportal_avfcp/                         |
| Asto                                             | n Villa Ca                                                           | reers                                                                    |
| Navigation Section<br>Search Appointments        | Search Currer<br>Welcome to the Aston Villa<br>Recruitment Reference | nt Opportunities at Aston Villa FC<br>Career opportunities page.         |
| Register                                         | Job Title                                                            | All                                                                      |
| <ul> <li>Terms &amp; Conditions</li> </ul>       | Department<br>Vacancy Type                                           | All · ·                                                                  |
|                                                  | Keywords                                                             |                                                                          |
| corebr                                           |                                                                      | Search                                                                   |
| COLCIN                                           |                                                                      |                                                                          |
| To Search for a vacancy vacancy type or click 's | cy, select the rele<br>search' to search                             | evant search fields i.e. job title, department or<br>all vacancies       |
| Navigation Section                               | Search Curre                                                         | ent Opportunities at Aston Villa FC                                      |
| Search Appointments                              | Welcome to the Aston V                                               | illa Career opportunities page.                                          |
| > Login                                          | Job Title                                                            | All                                                                      |
| Terms & Conditions                               | Department                                                           |                                                                          |
|                                                  | Keywords                                                             | All Administrative/Clerical                                              |
| corehr                                           |                                                                      | Coaching<br>Management<br>Professional/Technical<br>Sales & Partnerships |
|                                                  |                                                                      |                                                                          |
|                                                  |                                                                      |                                                                          |
|                                                  |                                                                      |                                                                          |
|                                                  |                                                                      |                                                                          |
|                                                  |                                                                      |                                                                          |

## 2. Registering as a New User

### How to apply for a vacancy - Register as a New User To apply for a vacancy, you must register and set up an account first as a New User. You can do this by clicking 'Register' on the left-hand side. **Aston Villa Careers** Navigation Section **Current Job Vacancies** Search Appointments Your search returned 8 results Login In order to apply for a vacancy, you will need to log in / register your details on the site Register Academy Manager Apply Job Spec More-> Terms & Conditions 001422 > Last Search Results Administration Assistant Apprentice **Role Profile:** corehr Ensures proper flow of office procedures. Supports the office directors by carrying out common office duties. Maintains a positive ... Job Spec More-> 31-Oct-2019 001262 Analysis Officer We are seeking a Analysis Officer based at BMH.... Complete the fields and click 'Register'. PLEASE REMEMBER TO TICK THE TERMS AND CONDITIONS BOX TO SAY YOU AGREE WITH THE TERMS & CONDITIONS

| AVEC                                       |                                                                                                    |
|--------------------------------------------|----------------------------------------------------------------------------------------------------|
| Astor                                      |                                                                                                    |
| Navigation Section<br>Search Appointments  | Register New User                                                                                                    |
| › Login                                    | Surname *                                                                                                    |
| <ul> <li>Terms &amp; Conditions</li> </ul> | Email Address * Reenter Email Address * Pasşword *                                                                        |
| corehr                                     | Reenter Password * By clicking on the checkbox you agree to the Terms & Conditions as outlined in the document * Register |
|                                            |                                                                                                    |
|                                            |                                                                                                    |

| Once you have regiapply for and click '                                                                                                    | stered, you will be able to search for the vacancy that you wish to<br>Apply' on a vacancy you wish to apply for.                                                                                                    |
|----------------------------------------------------------------------------------------------------|----------------------------------------------------------------------------------------------------|
| Navigation Section <ul> <li>Search Appointments</li> <li>Login</li> <li>Register</li> <li>Terms &amp; Conditions</li> <li>Last Search Results</li> </ul> | Current Job Vacancies         Your search returned 8 results         In order to apply for a vacancy, you will need to log in / register your details on the site         Academy Manager         Job Spec More->         001422         Administration Assistant Apprentice         Apply         Description         Apply |
| corehr                                                                                                    | Ensures proper flow of office procedures.     Supports the office directors by carrying out common office duties.     Maintains a positive Job Spec More-> 31-Oct-2019 001262 Analysis Officer Apply We are seeking a Analysis Officer based at BMH                                                                          |

# 3. Applying for a job for the first time

| he Application Form:                       | Personal D          | etails Section (     | Mandatory Completion | ) |
|--------------------------------------------|---------------------|----------------------|----------------------|---|
|                                            | ry neius whic       | in must be comple    |                      |   |
| omplete the relevant field                 | s with your d       | etails and click 'Sa | ave and Next'        |   |
|                                            |                     |                      |                      |   |
| P 1                                        | 591.00 Phase        |                      |                      |   |
| Navigation Section                         | Registratio         | on/Personal Details  |                      |   |
| <ul> <li>Search Appointments</li> </ul>    | Analysis Officer    |                      |                      |   |
| Change Password                            | Applicants Personal | Details              |                      |   |
|                                            | Title *             | Mr v                 |                      |   |
| <ul> <li>Application History</li> </ul>    | Forename *          | Joe                  |                      |   |
| <ul> <li>Terms &amp; Conditions</li> </ul> | Surname *           | Bloggs               | 10                   |   |
| > Last Search Results                      | Known As            | Joe                  | 5                    |   |
| My Account                                 | Address 1 *         | 33 Smith Lane        |                      |   |
|                                            | Address 2 *         | Sutton Coldfield     |                      |   |
|                                            | Address 3 *         | Birmingham           |                      |   |
| a secolo se                                | Address 4           |                      |                      |   |
| coren                                      | Address 5           |                      |                      |   |
|                                            | County              |                      |                      |   |
|                                            | Country             |                      | •                    |   |
|                                            | Post Code *         | B73 2SS              |                      |   |
|                                            | Nationality         | SPANISH              | •                    |   |
|                                            | Email *             | joebloggs@test.com   |                      |   |
|                                            |                     | Back Save and Next   |                      |   |

### The Application Form: Your Application Section (Application Overview Page)

Each time you complete a page and click 'Save and Next', you will be taken to the below screen so you can see your progress and identify which parts of the Application Form you have completed. This table also shows which sections are Mandatory or Optional for completion.

| Navigation Section                         | VermAnnliegtion                   |           |
|--------------------------------------------|-----------------------------------|-----------|
| Navigation Section                         | four Application                  |           |
| <ul> <li>Search Appointments</li> </ul>    | Analysis Officer                  | Completed |
| <ul> <li>Change Password</li> </ul>        | Registration/Personal Details     |           |
| Application History                        | Applicant Document Details        | Required  |
| <ul> <li>Terms &amp; Conditions</li> </ul> | Previous Employment Details       | Required  |
| Last Search Results                        | Qualification Details             | Required  |
|                                            | Professional Bodies               | Optional  |
| My Account                                 | Reference Details                 | Required  |
|                                            | Questionnaire Section             | Required  |
| oorebr                                     | Disclosure & Barring (DBS)        | Required  |
| COLELI                                     | Equal Opportunities Monitoring    | Optional  |
|                                            | Save for later Print Friendly Sum | mary      |

application will be saved for when you login next time.

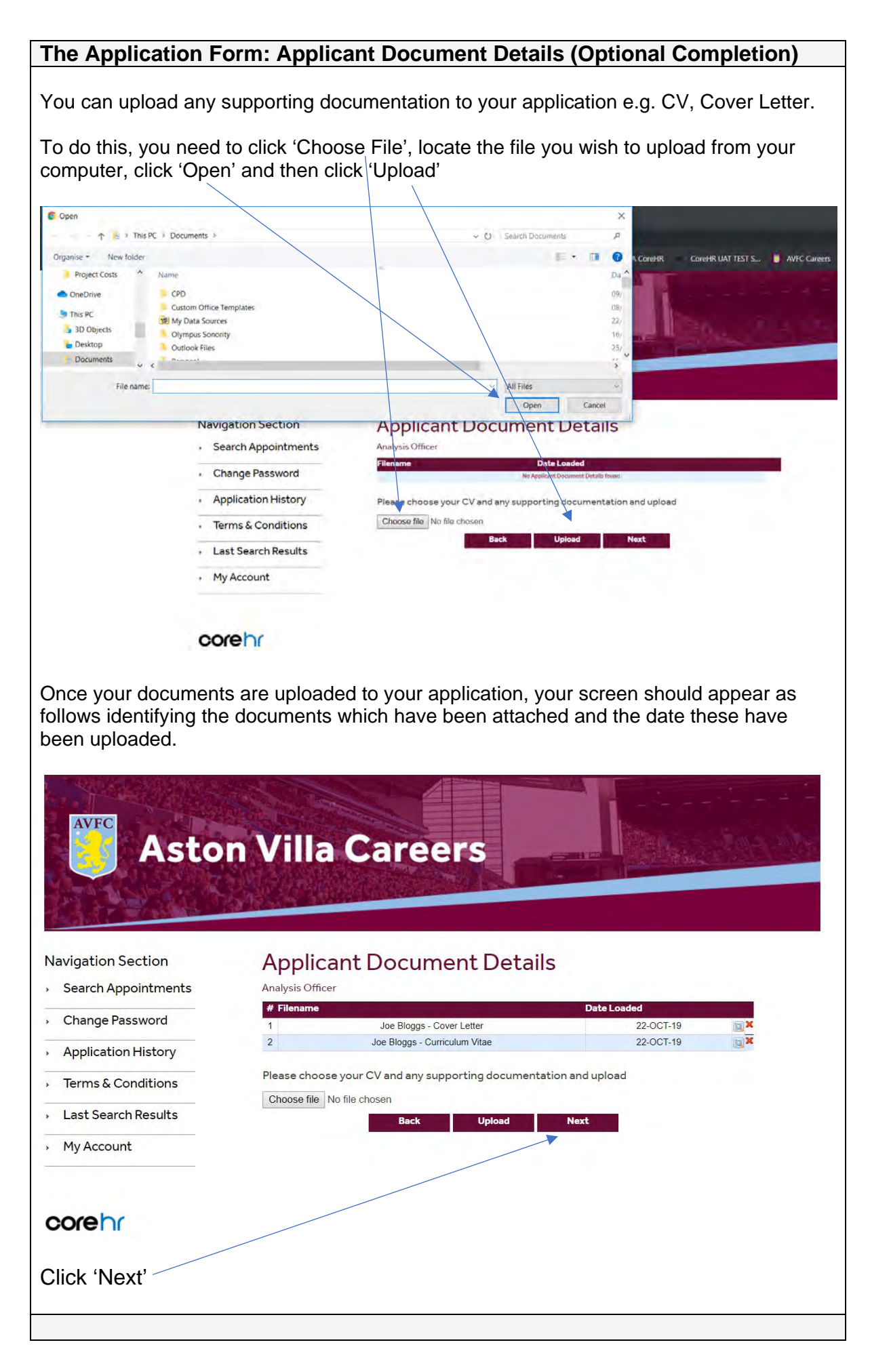

| mplete your previo                                                                                                    | us employment details in the fields below. If you are currently still                                                                              |
|----------------------------------------------------------------------------------------------------|----------------------------------------------------------------------------------------------------|
| ployed in a position                                                                                                    | n, just leave the end date blank.                                                                                                    |
| ou only have one                                                                                                    | previous job to add, then click 'Save and Next'.                                                                                                   |
| ou have more tha                                                                                                    | n one previous job to add, then click 'Save and Add'.                                                                                              |
| 10 A & CO 251                                                                                                    |                                                                                                    |
| 131                                                                                                    |                                                                                                    |
| Navigation Section                                                                                                    | Previous Employment Details                                                                                                    |
| Search Appointments                                                                                                    | Analysis Officer                                                                                                    |
| Change Password                                                                                                    | # Position Employer Name Employer Address Start Date                                                                                               |
| <ul> <li>Application History</li> </ul>                                                                                                    | Previous Employment Details Applicants previous employment details                                                                                 |
| Terms & Conditions                                                                                                    | Position * Analysis Administrator                                                                                                    |
| Last Search Results                                                                                                    | Employer Name * Smith Company Limited                                                                                                    |
| My Account                                                                                                    | Employer Address 12 Red Lane<br>Birmingham                                                                                                    |
|                                                                                                    |                                                                                                    |
|                                                                                                    | Enter start date                                                                                                    |
| corehr                                                                                                    | End Date (DD/MM/YY)                                                                                                    |
|                                                                                                    | Salary £20,000                                                                                                    |
|                                                                                                    |                                                                                                    |
|                                                                                                    | Key Responsibilities Responsible for the administration for the analysis team                                                                      |
|                                                                                                    |                                                                                                    |
|                                                                                                    | Back Save and Add Save and Next                                                                                                    |
|                                                                                                    |                                                                                                    |
|                                                                                                    | Save and Add' the following core will then encorr with the one                                                                                     |
| ou have elieked "                                                                                                    | <b>JAVE AND ADD</b> . THE TOMOWING SCIERCE WILLINGED ADDRAL WITH THE ONE                                                                           |
| ou have clicked 's                                                                                                    | history showing at the top. You will then be able to complete the                                                                                  |
| ou have clicked ''<br>ord of employment<br>ails and add anoth                                                                                                    | history showing at the top. You will then be able to complete the<br>er employment record:                                                         |
| ou have clicked 's<br>ord of employment<br>ails and add anoth                                                                                                    | history showing at the top. You will then be able to complete the<br>er employment record:                                                         |
| ou have clicked 's<br>ord of employment<br>ails and add anoth                                                                                                    | history showing at the top. You will then be able to complete the er employment record:                                                            |
| ou have clicked 's<br>ord of employment<br>ails and add anothe<br>Navigation Section                                                                                                    | history showing at the top. You will then be able to complete the er employment record:                                                            |
| ou have clicked 's<br>ord of employment<br>ails and add anoth<br>Navigation Section                                                                                                    | history showing at the top. You will then be able to complete the er employment record:  Previous Employment Details Foundation Operations Manager |
| ou have clicked 's<br>ord of employment<br>ails and add anothe<br>Navigation Section<br>Search Appointments<br>Change Password                                                                                                    | history showing at the top. You will then be able to complete the er employment record:                                                            |
| ou have clicked 's<br>ord of employment<br>ails and add anothe<br>Navigation Section<br>> Search Appointments<br>> Change Password<br>> Application History                                                                                               | history showing at the top. You will then be able to complete the er employment record:                                                            |
| ou have clicked 's<br>ord of employment<br>ails and add anothe<br>Navigation Section<br>· Search Appointments<br>· Change Password<br>· Application History<br>· Terms & Conditions                                                                       | history showing at the top. You will then be able to complete the er employment record:                                                            |
| ou have clicked 's<br>ord of employment<br>ails and add another<br>Navigation Section<br>Search Appointments<br>Change Password<br>Application History<br>Terms & Conditions<br>Last Search Results                                                       | history showing at the top. You will then be able to complete the er employment record:                                                            |
| ou have clicked 's<br>ord of employment<br>ails and add another<br>Navigation Section<br>· Search Appointments<br>· Change Password<br>· Application History<br>· Terms & Conditions<br>· Last Search Results<br>· My Account                             | history showing at the top. You will then be able to complete the er employment record:                                                            |
| ou have clicked 's<br>ord of employment<br>ails and add another<br>Navigation Section<br>· Search Appointments<br>· Change Password<br>· Application History<br>· Terms & Conditions<br>· Last Search Results<br>· My Account<br>· Logout                 | history showing at the top. You will then be able to complete the er employment record:                                                            |
| ou have clicked 's<br>ord of employment<br>ails and add another<br>Navigation Section<br>· Search Appointments<br>· Change Password<br>· Application History<br>· Terms & Conditions<br>· Last Search Results<br>· My Account<br>· Logout<br>· My Profile | history showing at the top. You will then be able to complete the er employment record:                                                            |
| ou have clicked 's<br>ord of employment<br>ails and add anothe<br>Navigation Section<br>· Search Appointments<br>· Change Password<br>· Application History<br>· Terms & Conditions<br>· Last Search Results<br>· My Account<br>· Logout<br>· My Profile  | history showing at the top. You will then be able to complete the er employment record:                                                            |
| ou have clicked 's<br>ord of employment<br>ails and add another<br>Navigation Section<br>· Search Appointments<br>· Change Password<br>· Application History<br>· Terms & Conditions<br>· Last Search Results<br>· My Account<br>· Logout<br>· My Profile | history showing at the top. You will then be able to complete the er employment record:                                                            |
| ou have clicked 's<br>ord of employment<br>ails and add another<br>Navigation Section<br>· Search Appointments<br>· Change Password<br>· Application History<br>· Terms & Conditions<br>· Last Search Results<br>· My Account<br>· Logout<br>· My Profile | history showing at the top. You will then be able to complete the er employment record:                                                            |

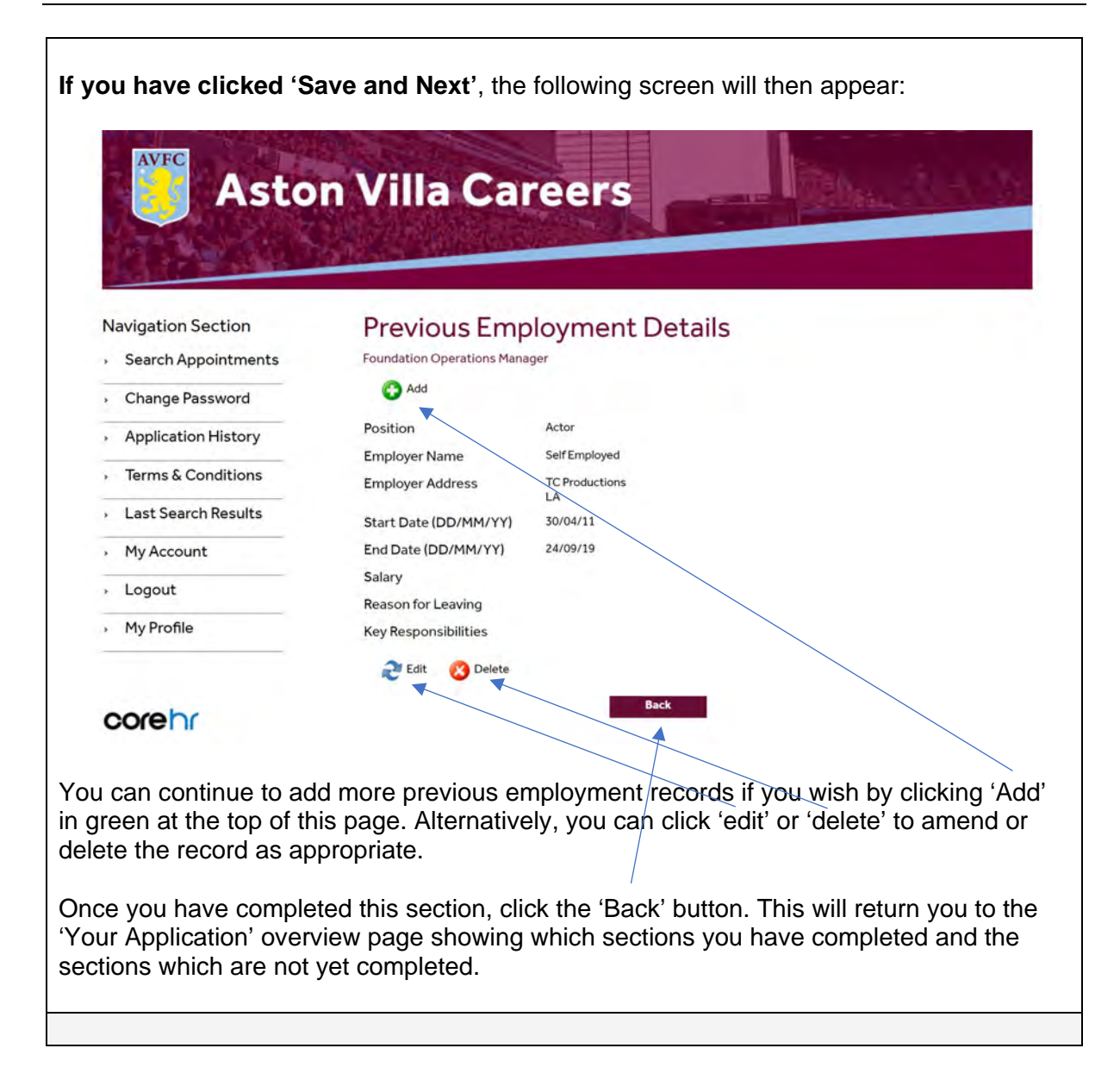

### The Application Form: Qualification Details (Mandatory Completion)

When you have clicked on 'Qualification Details' on the Your Application page, the following screen will appear. To add a qualification – click 'Add'

| Acto                | n Villa Careers       |
|---------------------|-----------------------|
|                     |                       |
|                     |                       |
| Vavigation Section  | Qualification Details |
| Search Appointments | Analysis Officer      |
| Change Password     | 🚱 Add                 |
| Application History | Back                  |
| Terms & Conditions  |                       |
|                     |                       |
| Last Search Results |                       |

The following screen will then appear. Please complete your qualification details in the appropriate sections identified.

If you only have one qualification to add, then click 'Save and Next'.

If you have more than one qualification to add, then click 'Save and Add'.

| Search Appointments<br>Change Password<br>Application History<br>Terms & Conditions<br>Last Search Results<br>My Account | Analysis Officer<br>Applicants Qualific<br>Course Name *<br>From Month *<br>To Month *<br>Qualification 0 ther<br>Institute *<br>Institute Other<br>Result * | eation Details Bsc in Analysis September  July FIRST DEGREE THE UNIVERSITY OF YORK FIRST Back Save and Add | From Year *<br>To Year * | 2012<br>2015 |
|----------------------------------------------------------------------------------------------------|----------------------------------------------------------------------------------------------------|----------------------------------------------------------------------------------------------------|--------------------------|--------------|
|                                                                                                    | Result *                                                                                                    | FIRST       Back       Save and Add                                                                        | Save and Next            |              |
| corehr                                                                                                    |                                                                                                    | Back Save and Add                                                                                          | Save and Next            |              |

| Navidation Section | Navio | ation | Section |
|--------------------|-------|-------|---------|
|--------------------|-------|-------|---------|

|   | Search | Anno | intme   | onte |
|---|--------|------|---------|------|
| > | Search | Abbo | intrine | encs |

| , | Change Password |  |
|---|-----------------|--|

- Application History
- Terms & Conditions
- Last Search Results
- My Account

corehr

| Qua | ificati | on D | etails |
|-----|---------|------|--------|
|     |         |      |        |

Analysis Officer

| # Course Name      |                    | From Month   | From Year     | To Month |     |
|--------------------|--------------------|--------------|---------------|----------|-----|
| 1 Mast             | ers in Analysis    | September    | 2016          | July     |     |
| 2 Bs               | c in Analysis      | September    | 2012          | July     | 📺 X |
| Qualification Deta | ils                |              |               |          |     |
| Applicants Qua     | lification Details | 5            |               |          |     |
| Course Name *      |                    |              |               |          |     |
| From Month *       |                    | < •          | From Year *   |          |     |
| To Month *         |                    | V            | To Year *     |          |     |
| Qualification *    |                    |              | •             |          |     |
| Qualification Oth  | er                 |              |               |          |     |
| Institute *        |                    |              |               | •        |     |
| Institute Other    |                    |              |               |          |     |
| Result *           |                    | 1            |               |          |     |
|                    | Back               | Save and Add | Save and Next |          |     |

| lf y             | ou have clicked 'S                                                | Save and Next', t                                       | the following                     | screen will the                     | n appear:                                     |
|------------------|-------------------------------------------------------------------|---------------------------------------------------------|-----------------------------------|-------------------------------------|-----------------------------------------------|
|                  | Asto                                                              | n Villa Ca                                              | areers                            |                                     |                                               |
| N                | avigation Section                                                 | Qualificatio                                            | n Details                         |                                     |                                               |
| ,                | Search Appointments                                               | Foundation Operations M                                 | lanager                           |                                     |                                               |
| ,                | Change Password                                                   | C Add                                                   |                                   |                                     |                                               |
| ,                | Application History                                               | Course Name                                             | acting skills 1                   |                                     |                                               |
| ,                | Terms & Conditions                                                | From Month<br>To Month                                  | December                          | From Year<br>To Year                | 2001<br>2003                                  |
| ,                | Last Search Results                                               | Qualification                                           | FIRST DEGREE                      |                                     |                                               |
| ,                | My Account                                                        | Qualification Other                                     |                                   | NIMEDOITY                           |                                               |
|                  | Logout                                                            | Institute Other                                         | ANGLIA ROSKINO                    | NIVERSITT                           |                                               |
| ,                | My Profile                                                        | Result                                                  | 2:1                               |                                     |                                               |
| _                |                                                                   | Nelete                                                  | e                                 |                                     |                                               |
| c                | orehr                                                             |                                                         |                                   | Back                                |                                               |
| You<br>top<br>as | u can continue to a<br>of this page. Alterr<br>appropriate.       | dd more qualifica<br>atively, you can                   | tions if you w<br>click 'edit' or | ish by clicking<br>'delete' to ame  | 'Add' in green at the nd or delete the record |
| On<br>'Yo<br>sec | ce you have comple<br>ur Application' over<br>tions which are not | eted this section,<br>view page showi<br>yet completed. | click the 'Ba<br>ng which seo     | ck' button. This<br>ctions you have | will return you to the completed and the      |

| The Application Form: P                                                                                        | rofessional Bodies Details (Optional Completion)                                                                                                    |
|----------------------------------------------------------------------------------------------------|----------------------------------------------------------------------------------------------------|
| If you are a member of a Pro<br>in your details on the 'Profess<br>Application' overview page).                | fessional Body e.g. CIPD, BMA, ACCA, CIMA – you may add<br>sional Bodies Details' page (click on the link from the 'Your<br>The following screen will appear. Click' Add' |
| Asto                                                                                                    | n Villa Careers                                                                                                    |
| Search Appointments     Change Password     Application History     Terms & Conditions     Last Search Results | Analysis Officer                                                                                                    |
| corehr                                                                                                    |                                                                                                    |

| avigation Section    | Professional Bodies                                                |
|----------------------|--------------------------------------------------------------------|
| Search Appointments  | Foundation Operations Manager                                      |
| Change Password      | V Add                                                              |
| Application History  | Body Name ASSOCIATION OF CHARTERED ACCOUNTANTS                     |
| Terms & Conditions   | Other Name Grade of Membership LEVEL2                              |
| Last Search Results  | Other Grade                                                        |
| My Account           | Year Admitted (DD/MM/YY) 01/01/19 Expiration Date (DD/MM/YY)       |
| Logout               | Membership No. 123456789                                           |
| My Profile           | Edit Opelete<br>Back                                               |
|                      |                                                                    |
| can continue to a    | dd more Professional Body details if you wish by clicking 'Add' in |
| n at the top of this | page. Alternatively, you can click 'edit' or 'delete' to amend or  |

| <ul> <li>Search Appointments</li> <li>Change Password</li> <li>Application History</li> <li>Terms &amp; Conditions</li> <li>Last Search Results</li> <li>My Account</li> <li>My Account</li> <li>Position *</li> <li>Position *</li> <li>Phone No *</li> <li>O121 327 2211</li> <li>Smith Company Limited</li> <li>Enter address1</li> <li>Address2</li> <li>Enter address2</li> </ul>                                                                       | 8            |
|----------------------------------------------------------------------------------------------------|--------------|
| Applicants reference details         Change Password         Application History         Application History         Terms & Conditions         Last Search Results         Company *         Smith Company Limited         Enter company         Position *         Managing Director         Email Address *         Ioslejones@smithcompany.co.uk         Phone No *         O121 327 2211         Address1         Enter address2         Enter address2 |              |
| Application History       Enter title         Terms & Conditions       Surname *         Last Search Results       Surname *         Company *       Smith Company Limited         Enter company       Anaging Director         Email Address *       joslejones@smithcompany.co.uk         Phone No *       0121 327 2211         Address1       Smith Company Limited         Enter address1       Address2         Birmingham       Enter address2        | 1            |
| Terms & Conditions     Enter forename     Surname *     Jones     Last Search Results     Company *     Enter company     My Account     Position *     Enter company     Position *     Inser Company.co.uk     Phone No *     01213272211     Address1     Enter address1     Address2     Enter address2     Enter address2                                                                                                    |              |
| Last Search Results     Last Search Results     My Account     My Account     Position *     Email Address *     Josiejones@smithcompany.co.uk     Phone No *     01213272211     Address1     Enter address1     Address2     Enter address2                                                                                                    | B            |
| My Account     Position *     Managing Director     Email Address *     joslejones@smithcompany.co.uk     Phone No *     01213272211     Address1     Enter address1     Address2     Enter address2     Enter address2                                                                                                    | 1            |
| Email Address * josiejones@smithcompany.co.uk Phone No * 0121 327 2211 Address1 Address2 Enter address2 Enter address2                                                                                                    |              |
| Phone No *     0121 327 2211       Address1     Smith Company Limited       Enter address2     Birmingham                                                                                                    |              |
| Address1 Smith Company Limited Address2 Birmingham                                                                                                    |              |
| Address2 Birmingham                                                                                                    |              |
| A 11 7                                                                                                    | 8            |
| Enter address 3                                                                                                    | 1            |
| Address4                                                                                                    | 1            |
| Address5<br>Enteraddress5                                                                                                    | 1            |
| Post Code B23 7ER Enterpost_code_prefix                                                                                                    |              |
| Country v I                                                                                                    |              |
| Permission To Contact 🛛 🕑 👔                                                                                                    |              |
| Back Save and Add Save and Next<br>nust enter all details – if you are happy for us to contact your referee witho<br>ission please tick the 'permission to contact' box. NOTE WE WILL ONLY F<br>ERENCES IF YOU ARE MADE AN OFFER OF EMPLOYMENT                                                                                                    | ut yo<br>REQ |
| FERENCES IF YOU ARE MADE AN OFFER OF EMPLOYMENT                                                                                                    | KE           |

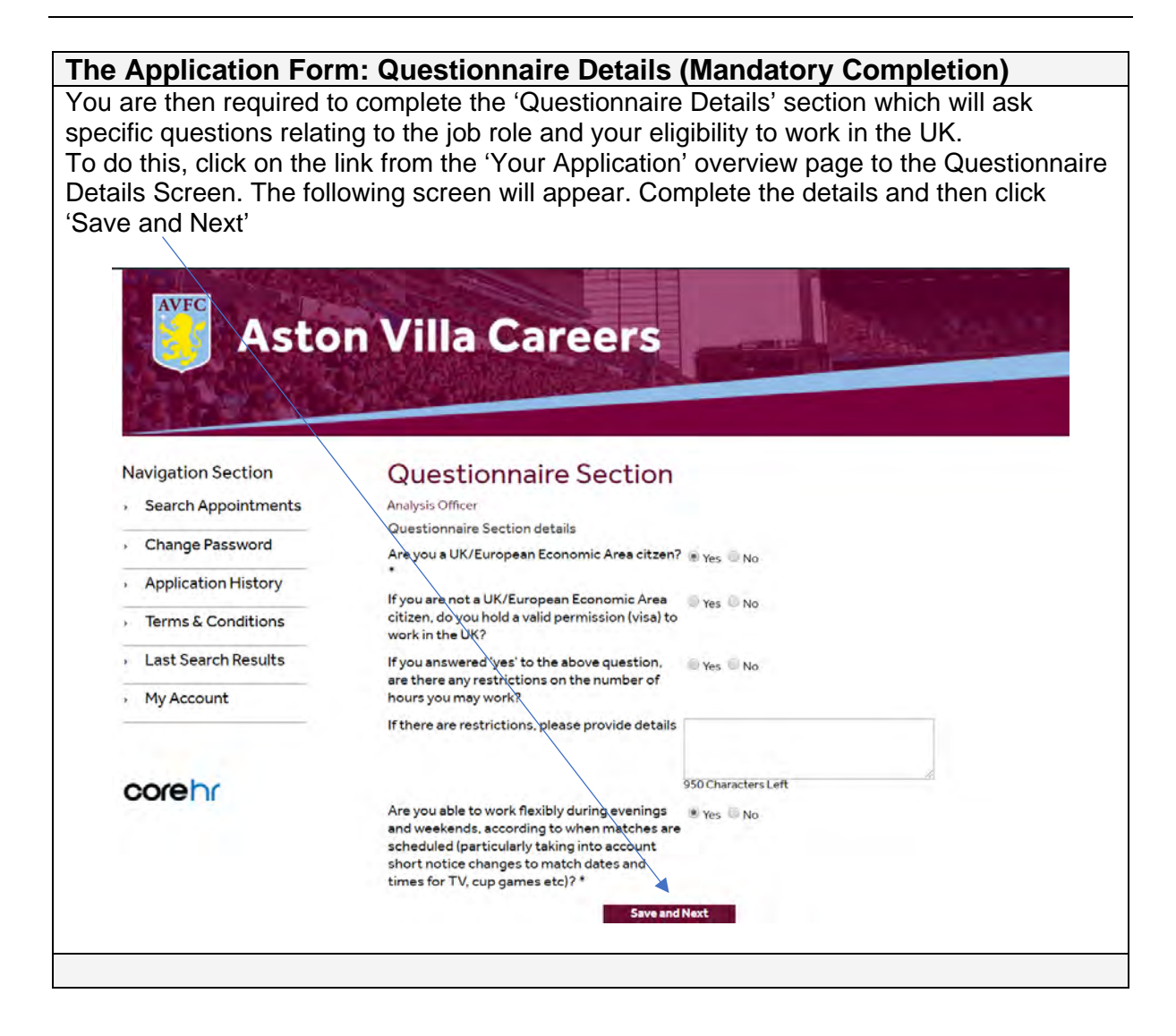

### The Application Form: Disclosure & Barring Details (Optional Completion)

If the role you are applying for is subject to a Disclosure and Barring Service (DBS) check, there is an option for you to add your DBS number to your application if you already hold a valid DBS certificate dated within the last 12 months. To do this, click on the link from the 'Your Application' overview page to the Disclosure & Barring (DBS) Screen. The following screen will appear. Add in your DBS Number (if relevant) and click 'Save and Next'

| ton Villa Careers                            |                                                                                                    |
|----------------------------------------------|----------------------------------------------------------------------------------------------------|
|                                              |                                                                                                    |
|                                              |                                                                                                    |
| Disclosure & Barring (                       | (DBS)                                                                                                    |
| ts Analysis Officer                          |                                                                                                    |
| Please enter your Disclosure and Barring cer | rtificate number                                                                                                    |
| Next Back                                    | k Save and Next                                                                                                    |
|                                              |                                                                                                    |
|                                              |                                                                                                    |
|                                              |                                                                                                    |
|                                              |                                                                                                    |
|                                              |                                                                                                    |
|                                              |                                                                                                    |
| y<br>ns<br>ts                                | ants Analysis Officer<br>Please enter your Disclosure and Barring ce<br>DBS Certificate No<br>Y Next Bac<br>IS<br>IS<br>IS |

# The Application Form: Equal Opportunities Monitoring (Mandatory Completion)

This section is mandatory for the Club to capture relevant information about the makeup of our workforce in terms of Gender, Ethnicity, Disability etc. There are options within each drop-down box for you to select 'information refused' or 'prefer not to say' should you not wish to provide this information.

To do this, click on the link from the 'Your Application' overview page to the Equal Opportunities Monitoring Screen. The following screen will appear. Once you have completed this, click 'Save and Next'.

|                                                                                                    | Equal Opportunities Mor  | nitoring Section               |
|----------------------------------------------------------------------------------------------------|--------------------------|--------------------------------|
| <ul> <li>Change Password</li> </ul>                                                                            | Date of Birth (DD/MM/Y   | YYY) 12/01/1994                |
| Application History                                                                                            | Gender *                 | Prefer not to say 🔻            |
| • Terms & Conditions                                                                                           | Sexual Orientation *     | OTHER                          |
|                                                                                                    | Marital Status *         | SINGLE +                       |
| <ul> <li>Last Search Results</li> </ul>                                                                        | NINumber                 |                                |
| <ul> <li>My Account</li> </ul>                                                                                 | Ethnic Origin *          | Other White Background         |
| Logout                                                                                                    | Country of Origin *      | Spain •                        |
|                                                                                                    | Citizenship *            | SPANISH •                      |
| My Profile                                                                                                    | Religion *               | ANY OTHER RELIGION OR BELIEF T |
|                                                                                                    | Disabled -               |                                |
| A CONTRACTOR OF THE OWNER OF THE OWNER OF THE OWNER OF THE OWNER OF THE OWNER OF THE OWNER OF THE OWNER OF THE | Disability 2             |                                |
| corehr                                                                                                    | Nature of Disability     |                                |
|                                                                                                    |                          |                                |
|                                                                                                    | Notes                    |                                |
|                                                                                                    |                          |                                |
|                                                                                                    | Member of the Travelling |                                |
|                                                                                                    | Community                |                                |

## The Application Form: Completion & Submit

Your application is now complete! You can navigate, check and edit your application by navigating through the checklist by clicking each section heading.

|                         |                                         | The second second |
|-------------------------|-----------------------------------------|-------------------|
| S Aston V               | illa Careers                            | A CALIFIC TO A    |
|                         | UPINIA AND A PARTY                      |                   |
| ALC TAR AND             |                                         |                   |
|                         | 10 A 10 A 10 A 10 A 10 A 10 A 10 A 10 A |                   |
| Navigation Section YC   | our Application                         |                   |
| Search Appointments Ana | lysis Officer                           |                   |
| Change Password         | Registration/Personal Details           | Completed         |
| Application History     | Applicant Document Details              | 1                 |
| Terms & Conditions      | Previous Employment Details             | 1                 |
| Last Search Results     | Qualification Details                   | 1                 |
| Max A annual            | Professional Bodies                     | Optional          |
| My Account              | Reference Details                       | 1                 |
| Logout                  | Questionnaire Section                   | 1                 |
| My Profile              | Disclosure & Barring (DBS)              | Optional          |
|                         | SE ZE SE CONTRACTOR                     | 1                 |

You can save your application for later and return to add further details at a later point by clicking 'Save for Later'.

You will be able to access your application form again by logging back into your AVFC Careers account, clicking 'Application History' and your unsubmitted application will be there for you to click back into by clicking the magnifying glass icon under the details column and edit:

| AVEC Ast            | on Vill        | a Caree              | rs l                      |               |           |
|---------------------|----------------|----------------------|---------------------------|---------------|-----------|
|                     |                |                      |                           |               |           |
| ALC: YANK           | A SAME AND A   |                      |                           |               |           |
| Navigation Section  | Applica        | tion History         |                           |               |           |
| Search Appointments | Recruitment id | Description Date Inp | ut Applicant status       | Delete Action | s Details |
| Change Password     | 001542         | Analysis Officer     | Application not Submitted | ×             |           |
| Application History |                |                      |                           |               |           |
| Terms & Conditions  |                |                      |                           |               |           |
| Last Search Results |                |                      |                           |               |           |
| My Account          |                |                      |                           |               |           |
| Logout              |                |                      |                           |               |           |
|                     |                |                      |                           |               |           |

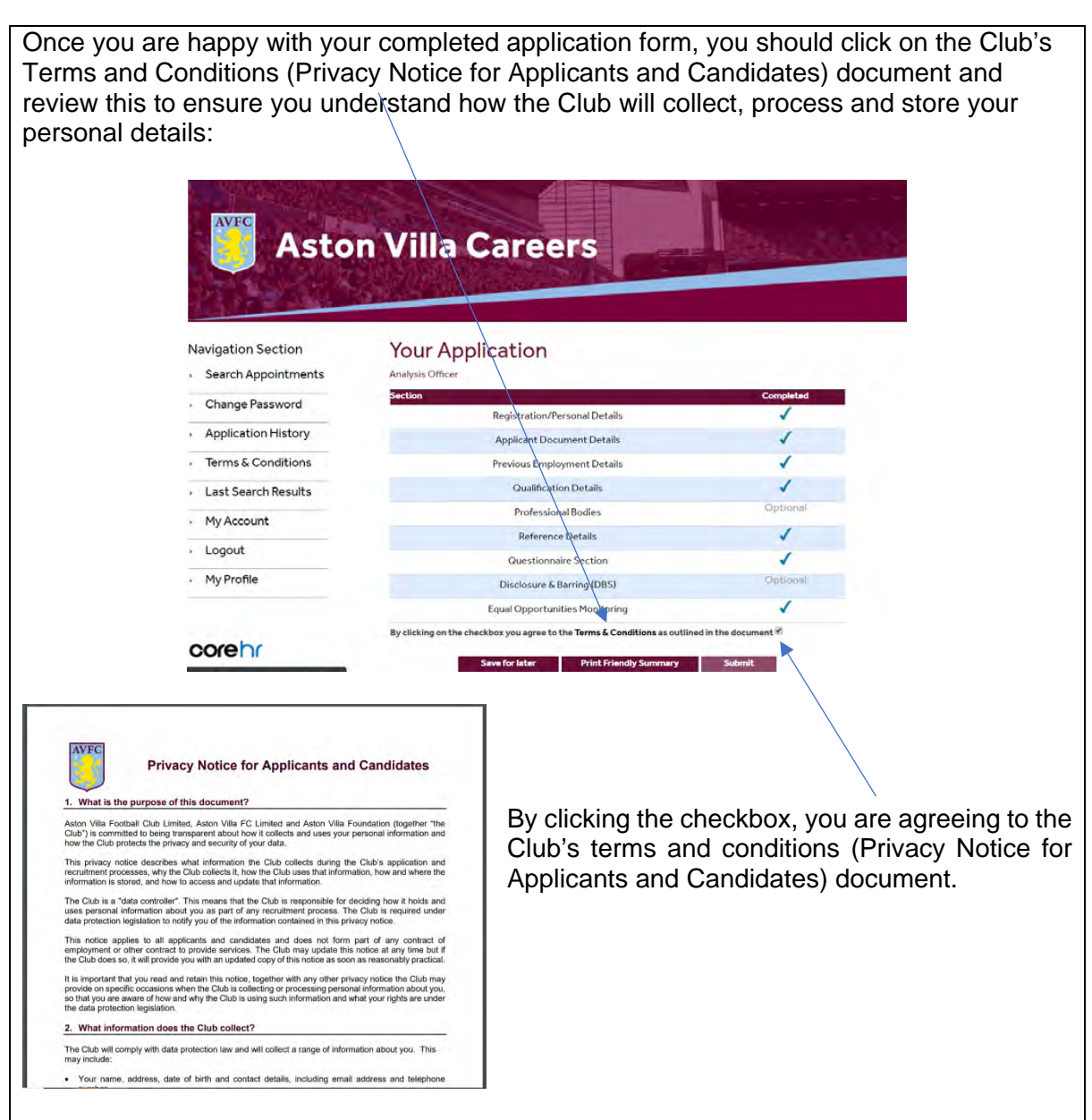

You are also able to view and print a summary of your application by clicking on the 'print friendly summary' button:

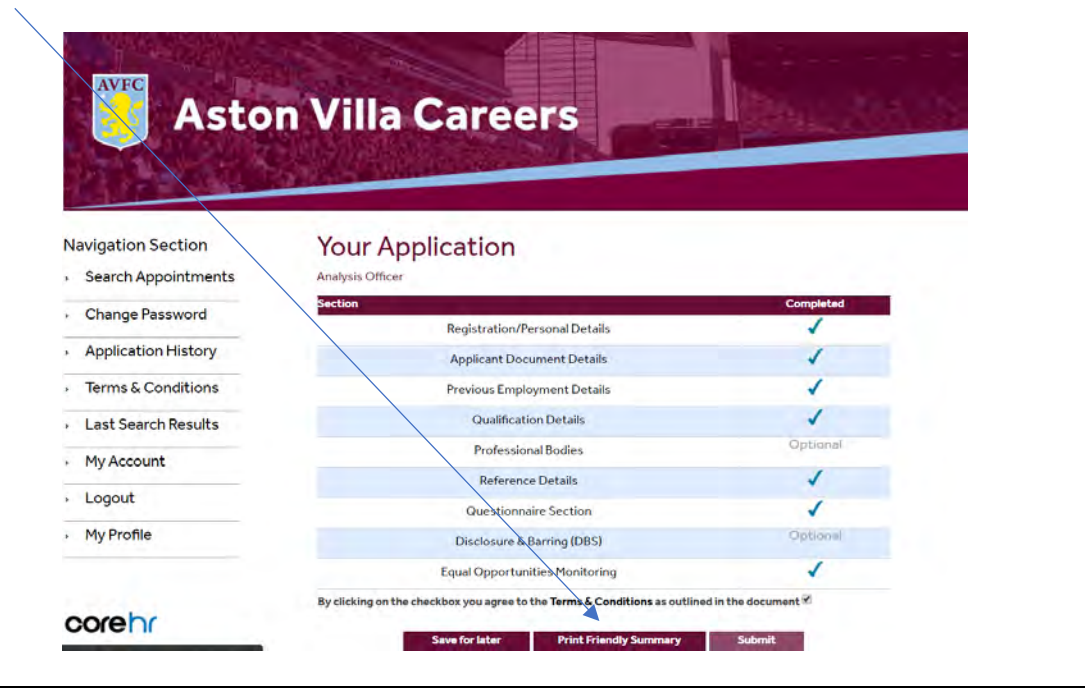

|                          | Asto                                                                                                    | n Villa Careers                                                                                                    |
|--------------------------|----------------------------------------------------------------------------------------------------|----------------------------------------------------------------------------------------------------|
|                          | Navigation Section                                                                                                    | Your Application                                                                                                    |
|                          | Change Password                                                                                                    | Section Completed                                                                                                    |
|                          | Application History                                                                                                    | Registration/Personal Details                                                                                                    |
|                          | Terms & Conditions                                                                                                    | Applicant Document Details                                                                                                    |
|                          | Least Search Results                                                                                                    | Qualification Details                                                                                                    |
|                          | Last search Results                                                                                                    | Professional Bodies Optional                                                                                                    |
|                          | My Account                                                                                                    | Reference Details                                                                                                    |
|                          | Logout                                                                                                    | Questionnaire Section                                                                                                    |
|                          | <ul> <li>My Profile</li> </ul>                                                                                                    | Disclosure & Barring (DBS) Optional                                                                                                    |
|                          |                                                                                                    | Equal Opportunities Monitoring                                                                                                    |
|                          |                                                                                                    |                                                                                                    |
| ou will the<br>nail from | corehr<br>en see the below r<br>CoreHR confirmin                                                                                                    | The first of the checkbox you agree to the Terms & Conditions as outlined in the document **<br>Save for later Print Friendly Summary Solmit<br>messsage appear and you should also receive an automated<br>ing your application to the email address you registered with                                                                                                    |
| ou will the<br>nail from | corehr<br>en see the below r<br>CoreHR confirmin                                                                                                    | The field of the declete you agree to the Terms & Conditions as cutlined in the document of the document of th |
| ou will the<br>nail from | corehr<br>en see the below r<br>CoreHR confirmin                                                                                                    | The search of the decletery you agree to the Terms & Conditions as cutlined in the decleter with the search of the search of the |
| ou will the<br>nail from | corehr<br>en see the below r<br>CoreHR confirmin<br>for the below r<br>CoreHR confirmin<br>for the below r<br>CoreHR confirmin<br>for the below r<br>CoreHR confirmin                                                                                                | The second processing of the terms & Conditions as cutlined in the decument of the deciment of the deciment of                                 |
| ou will the              | corehr<br>en see the below r<br>CoreHR confirmin                                                                                                    | Image: Provide a constraint of the decision of the decision of                                 |
| ou will the              | corehr<br>en see the below r<br>CoreHR confirmin                                                                                                    | <text><text><text><text><text></text></text></text></text></text>                                                                                                    |
| ou will the              | corehr<br>en see the below r<br>CoreHR confirmin<br>Navigation Section<br>Navigation Section<br>Search Appointments<br>Change Password<br>Application History<br>Terms & Conditions                                                                                  |                                                                                                    |
| ou will the              | Corehr<br>en see the below r<br>CoreHR confirmin<br>Navigation Section<br>Search Appointments<br>Change Password<br>Application History<br>Terms & Conditions<br>Last Search Results                                                                                 | <text><text><text><text><text></text></text></text></text></text>                                                                                                    |
| ou will the              | Corehr<br>en see the below r<br>CoreHR confirmin<br><b>EXECUTE</b><br>Asto<br>Search Appointments<br>Change Password<br>Application History<br>Terms & Conditions<br>Last Search Results<br>My Account                                                               | <text><text><text><text><image/><image/><image/></text></text></text></text>                                                                                                    |
| ou will the              | Corehr<br>En see the below r<br>CoreHR confirmin                                                                                                    | <text><text><text><text><image/><image/><image/></text></text></text></text>                                                                                                    |
| ou will the              | Corehr<br>The see the below r<br>CoreHR confirmin                                                                                                    | <text><text><text><text><image/><image/><image/><section-header></section-header></text></text></text></text>                                                                                                    |
| ou will the              | Corehr<br>The see the below r<br>CoreHR confirmin<br>CoreHR confirmin<br>CoreHR confirmin<br>Application Section<br>Search Appointments<br>Change Password<br>Application History<br>Terms & Conditions<br>Last Search Results<br>My Account<br>Logour<br>My Profile | <text><text><text><text><image/><image/><image/></text></text></text></text>                                                                                                    |
| ou will the<br>nail from | Corehr<br>en see the below r<br>CoreHR confirmin<br>Navigation Section<br>Navigation Section<br>Search Appointments<br>Change Password<br>Application History<br>Terms & Conditions<br>Last Search Results<br>My Account<br>Logout<br>My Profile                     | <text><text><text><text><image/><image/><image/></text></text></text></text>                                                                                                    |
| ou will the<br>mail from | Corehr<br>en see the below r<br>CoreHR confirmin<br>Navigation Section<br>Navigation Section<br>Search Appointments<br>Change Password<br>Application History<br>Terms & Conditions<br>Last Search Results<br>My Account<br>Logout<br>My Profile                     | <text><text><text><text><image/><image/><section-header></section-header></text></text></text></text>                                                                                                    |

## 4 YOUR ACCOUNT DETAILS

### Account Details

| <ul> <li>Change Pass word</li> <li>Application History</li> <li>Terms &amp; Conditions</li> <li>Last Search Results</li> <li>My Account</li> </ul> | Old Email Address<br>New Email Address<br>Stor for we wanted and<br>Confirm Email Address<br>Environmentations<br>Password<br>Charge approximation for particular biological | joebloggs@test.com                                       | 0                                         |      |
|----------------------------------------------------------------------------------------------------|----------------------------------------------------------------------------------------------------|----------------------------------------------------------|-------------------------------------------|------|
| <ul> <li>Application History</li> <li>Terms &amp; Conditions</li> <li>Last Search Results</li> <li>My Account</li> </ul>                           | New Email Address<br>Enter the rev enalladities<br>Confirm Email Address<br>Confirm Email Address<br>Password<br>Enter your passworth for you are state<br>to reverse.       |                                                          |                                           |      |
| <ul> <li>Terms &amp; Conditions</li> <li>Last Search Results</li> <li>My Account</li> </ul>                                                        | Confirm Email Address<br>Confirm new enalisticities<br>Passwort<br>Phory are passwort that you are taken<br>thoughton                                                        |                                                          | 8                                         |      |
| Last Search Results     My Account                                                                                                    | Password<br>Enteryous password Duit you use till to<br>the system                                                                                                    |                                                          |                                           |      |
| • My Account                                                                                                    | the system.                                                                                                    | g letto                                                  | в                                         |      |
| 1                                                                                                    |                                                                                                    | Change                                                   |                                           |      |
| <ul> <li>Logout</li> </ul>                                                                                                    | Notification section he<br>Select the notification of                                                                                                    | ading                                                    | e CTRL+ Click                             |      |
| › My Profile                                                                                                    | Switch on email notificat                                                                                                    | ions 📲                                                   |                                           |      |
|                                                                                                    | Notify me when vacancie<br>are advertised                                                                                                    | 85                                                       |                                           |      |
| oorebr                                                                                                    | Notify me when vacancie                                                                                                    | es 📄 Hours 🖌 before closing o                            | date                                      |      |
| corern                                                                                                    | Notify me when I have                                                                                                    | Hours + before closing a                                 | date                                      |      |
|                                                                                                    | unsubmitted application                                                                                                    | s .                                                      |                                           |      |
|                                                                                                    | competition types                                                                                                    | None<br>All<br>Administrative/Cloncal                    |                                           |      |
|                                                                                                    |                                                                                                    | Apprenticeship<br>Coaching                               |                                           |      |
|                                                                                                    |                                                                                                    | External Advertising                                     |                                           |      |
| Aston                                                                                                    |                                                                                                    |                                                          |                                           |      |
| igation Section                                                                                                    | pplication His                                                                                                    | tory                                                     |                                           |      |
| earch Appointments                                                                                                    | cruitment id Description                                                                                                    | Date Input Applicant s                                   | tatus Delete Actions <u>Detai</u>         | s    |
| nange Password                                                                                                    | 001542 Analysis Offic                                                                                                    | cer 22-OCT-19, 15:50 Applicati                           | on Submitted                              | V    |
|                                                                                                    |                                                                                                    |                                                          |                                           |      |
| plication History                                                                                                    |                                                                                                    |                                                          |                                           |      |
| rms & Conditions                                                                                                    |                                                                                                    |                                                          |                                           |      |
|                                                                                                    |                                                                                                    |                                                          |                                           |      |
| ast Search Results                                                                                                    |                                                                                                    |                                                          |                                           |      |
| ast Search Results                                                                                                    |                                                                                                    |                                                          |                                           |      |
| ast Search Results<br>y Account                                                                                                    |                                                                                                    |                                                          |                                           |      |
| igation Section<br>earch Appointments<br>thange Password                                                                                           | Description           001542         Analysis Office                                                                                                    | Date Input Applicant s<br>cer 22-OCT-19, 15:50 Applicati | tatus Delete Actions Deta<br>on Submitted | ail: |

# 5 Applying for a job if you have previously applied for another job on this AVFC Recruitment System

### Applying for a Post

If you have previously applied for a vacancy with AVFC Careers through our Recruitment Search site and you wish to apply for another vacancy, you can either create a new application form if you wish or use a previous application form which you can edit.

| N | avigation Section   | Сорус     | of Previous Forms               |                  |        |
|---|---------------------|-----------|---------------------------------|------------------|--------|
| , | Search Appointments | Recrutime | nt ID Job Title                 | Comp Desc        | Select |
| , | Change Password     | 001542    | Analysis And Operations Officer | Analysis Officer | Select |
| * | Application History |           |                                 | New              |        |
| , | Terms & Conditions  |           |                                 |                  |        |
| ÷ | Last Search Results |           |                                 |                  |        |
|   | My Account          |           |                                 |                  |        |
|   | Logout              |           |                                 |                  |        |
| * | My Profile          |           |                                 |                  |        |
| - |                     |           |                                 |                  |        |

### 6 INTERVIEW STAGE

If you do not hear from AVFC via email within 6 weeks of the vacancy's closing date, then please assume that you have been unsuccessful in your application.

If you have been shortlisted for interview and you have received an email from AVFC confirming this, please continue to read on and follow these instructions:

#### Interviews

If you have been shortlisted for an interview, you will receive correspondence from AVFC regarding interview arrangements via email so always make sure you have input the correct email address when applying and regularly check your emails.

When you are invited to interview, you will either be given either:

- A specific time / date If we assign you a date and time we will ask you to confirm by replying to <u>careers@avfc.co.uk</u> confirming your attendance at interview. *Please ignore the following instructions and screenshots as the following will not apply in this instance.*
- A choice of date(s) and times available for you to select a slot from If we do give you a choice of date(s) and times available for you to select a slot, you will receive an email asking you to log into your AVFC Careers Account (in the AVFC Recruitment Search site) to confirm your selected time slot. These timeslots are only available on a first come, first served basis. To book your slot, follow the below instructions:

| lavigation Section                                                                                                    | Login Section                                                                                                    |
|----------------------------------------------------------------------------------------------------|----------------------------------------------------------------------------------------------------|
| Search Appointments                                                                                                    | Email Address *                                                                                                    |
| Register                                                                                                    | Password *                                                                                                    |
| Terms & Conditions                                                                                                    | Login Forgotten Password?                                                                                                    |
|                                                                                                    | Register Now                                                                                                    |
|                                                                                                    |                                                                                                    |
| acaba                                                                                                    |                                                                                                    |
|                                                                                                    |                                                                                                    |
| Sole                                                                                                    |                                                                                                    |
| should then click (                                                                                                    | on 'Application History'                                                                                                    |
| should then click                                                                                                    | on 'Application History'                                                                                                    |
| should then click o                                                                                                    | on 'Application History'                                                                                                    |
| should then click of As                                                                                                    | on 'Application History'                                                                                                    |
| should then click of As                                                                                                    | on 'Application History'<br>ston Villa Careers                                                                                                    |
| should then click of                                                                                                    | on 'Application History'<br>ston Villa Careers                                                                                                    |
| should then click of the should the should the should the should the should the should be should be should                                                                                                    | on 'Application History'<br>ston Villa Careers<br>Search Current Opportunities at Aston Villa FC                                                                                                    |
| Should then click of a should then click of a should then click of a should then click of a should be a should be should be a should be a                                                                                                    | ton 'Application History'<br>Ston Villa Careers<br>Search Current Opportunities at Aston Villa FC<br>Vecome to the Aston Villa Career opportunities page.                                                                                                    |
| Should then click of a should then click of a should then click of a should then click of a should be a should be should be a should be a                                                                                                    | ton 'Application History' Ston Villa Careers Search Current Opportunities at Aston Villa FC Welcome to the Aston Villa Career opportunities page. Recruitment Reference                                                                                                    |
| Should then click of a should then click of a should then click of a should then click of a should be a should be should be a should be a                                                                                                    | ton 'Application History' Ston Villa Careers Search Current Opportunities at Aston Villa FC Welcome to the Aston Villa Career opportunities page. Recruitment Reference Job Title All                                                                                                    |
| Should then click of a should then click of a should then click of a should then click of a should be a should be should be a should be a                                                                                                    | ton 'Application History'<br>Ston Villa Careers<br>Search Current Opportunities at Aston Villa FC<br>Welcome to the Aston Villa Career opportunities page.<br>Recruitment Reference<br>Job Title<br>Department<br>Automatical Aston Villa Career opportunities page.<br>Recruitment Reference<br>Job Title<br>Automatical Aston Villa Career opportunities page.<br>Recruitment Reference<br>Job Title<br>Automatical Aston Villa Career opportunities page.<br>Recruitment Reference<br>Job Title<br>Automatical Aston Villa Career opportunities page.<br>Recruitment Reference<br>Job Title<br>Automatical Aston Villa Career opportunities page.<br>Recruitment Reference<br>Job Title<br>Automatical Aston Villa Career opportunities page.<br>Automatical Aston Villa Career opportunities page.<br>Automatical Asto |
| Should then click of<br>Should then click of<br>Should the should the<br>Should the should the<br>Should the should the<br>Should the should the<br>Should the<br>Sh | ton 'Application History'<br>Ston Villa Careers<br>Search Current Opportunities at Aston Villa FC<br>Welcome to the Aston Villa Career opportunities page.<br>Recruitment Reference<br>Job Title<br>Department<br>Au<br>Vacancy Type<br>Au                                                                                                    |
| Should then click of<br>Should then click of<br>Should the should the<br>Should the should the<br>Should the should the<br>Should the should the<br>Should the should the<br>Should the should the<br>Should the<br>Should the | ton 'Application History'<br>Ston Villa Careers<br>Search Current Opportunities at Aston Villa FC<br>Welcome to the Aston Villa Career opportunities page.<br>Recruitment Reference<br>Job Title<br>Department<br>Au<br>Vacancy Type<br>Keywords                                                                                                    |
| Should then click of<br>should then click of<br>view of the should the should be<br>view of the should be<br>view of the s                                                                                                    | ton 'Application History'  ton Villa Careers  Search Current Opportunities at Aston Villa FC  Velcome to the Aston Villa Career opportunities page.  Berultment Reference Job Title Bepartment AB Search Search Sea                                                                                                    |

You will then see a record of all the applications you have made at the Club. In the 'Actions' column, you will see an icon indicating that you have an action to do something against your application. Click on the icon next to your submitted application in the 'Actions' Column:

| oarch Appointments                                                                                                    |                                                                                                    |
|----------------------------------------------------------------------------------------------------|----------------------------------------------------------------------------------------------------|
| earch Appointments                                                                                                    | Recruitment id Description Date Input Applicant status Delete Actions Details                                                                                                    |
| hange Password                                                                                                    | 001542 Analysis Officer 22-OCT-19, 15:50 Application Submitted 🔪 🔯                                                                                                    |
| pplication History                                                                                                    |                                                                                                    |
| erms & Conditions                                                                                                    |                                                                                                    |
| ly Account                                                                                                    |                                                                                                    |
| ogout                                                                                                    |                                                                                                    |
| 1v Profile                                                                                                    |                                                                                                    |
|                                                                                                    |                                                                                                    |
| will then see a list<br>rview. Once you l<br>on in the 'Select'                                                                                                    | st of available date(s) and times that you can select from for your<br>have decided the most appropriate date / time for you, click on th<br>column next to the time you would like. Click 'Submit':                                                                                                    |
| will then see a list<br>rview. Once you l<br>on in the 'Select'                                                                                                    | st of available date(s) and times that you can select from for your have decided the most appropriate date / time for you, click on th column next to the time you would like. Click 'Submit':                                                                                                    |
| will then see a list<br>rview. Once you l<br>on in the 'Select'                                                                                                    | st of available date(s) and times that you can select from for your<br>have decided the most appropriate date / time for you, click on th<br>column next to the time you would like. Click 'Submit':                                                                                                    |
| will then see a list<br>view. Once you for<br>on in the 'Select'                                                                                                    | st of available date(s) and times that you can select from for your have decided the most appropriate date / time for you, click on the column next to the time you would like. Click 'Submit':                                                                                                    |
| will then see a list<br>roiew. Once you for<br>on in the 'Select'<br><b>Navigation Section</b><br>> Search Appointments<br>> Change Password                                                                      | st of available date(s) and times that you can select from for your<br>have decided the most appropriate date / time for you, click on the<br>column next to the time you would like. Click 'Submit':                                                                                                    |
| will then see a list<br>roview. Once you loon in the 'Select'<br><b>AVFC</b> Assistant of the 'Select'<br><b>Navigation Section</b><br>• Search Appointments<br>• Change Password<br>• Application History        | st of available date(s) and times that you can select from for your<br>have decided the most appropriate date / time for you, click on the<br>column next to the time you would like. Click 'Submit':                                                                                                    |
| will then see a list<br>rview. Once you for<br>on in the 'Select'<br><b>Navigation Section</b><br>> Search Appointments<br>> Change Password<br>> Application History<br>> Terms & Conditions                     | st of available date(s) and times that you can select from for your<br>have decided the most appropriate date / time for you, click on the<br>column next to the time you would like. Click 'Submit':<br><b>The Villa Careers</b><br>Online Interview Selection<br>Analysis Officer<br><u>Invite to Interview for Analysis Officer</u><br><u>Monday, 4th Nov 2019</u><br><u>Monday, 4th Nov 2019</u><br><u>11:10</u> |
| will then see a lis<br>roiew. Once you i<br>on in the 'Select'<br><b>AvyFC</b> Asi<br>on a search Appointments<br>> Change Password<br>> Application History<br>> Terms & Conditions<br>> My Account              | st of available date(s) and times that you can select from for your<br>have decided the most appropriate date / time for you, click on the<br>column next to the time you would like. Click 'Submit':<br><b>The selection Colorer Selection</b><br>Analysis Officer<br><u>Invite to Interview for Analysis Officer</u><br><u>Monday, 4th Nov 2019 1005 1005 1005 1005 1005 1005 1005 1</u>                           |
| will then see a list<br>review. Once you h<br>on in the 'Select'<br>Navigation Section<br>> Search Appointments<br>> Change Password<br>> Application History<br>> Terms & Conditions<br>> My Account<br>> Logout | st of available date(s) and times that you can select from for your<br>have decided the most appropriate date / time for you, click on the<br>column next to the time you would like. Click 'Submit':                                                                                                    |

-

| Once you have booked yo                                                                                                    | our interview slot, you will see the below message:                                                                                                    |
|----------------------------------------------------------------------------------------------------|----------------------------------------------------------------------------------------------------|
| Navigation Section         · Search Appointments         · Change Password         · Application History         · Terms & Conditions         · My Account         · Logout | Interview Time Submitted Successfully<br>Interview Time Submitted Successfully.                                                                                                    |
| If you find that you are una<br>you have selected the inco<br>Human Resources Team                                                                                          | able to attend your interview at your selected date / time, or if<br>prrect interview slot by mistake, please contact the AVFC<br>via email: <u>careers@avfc.co.uk</u> or telephone: 0121 327 2299. |

### 7 ACCEPTING OR REJECTING AN OFFER OF EMPLOYMENT

### Accepting or Rejecting an Offer of Employment

Following your interview stage, the Recruiting Line Manager will call you to confirm if you have been selected as the successful candidate.

If you have been offered the post, you will then receive an email from AVFC asking you to log into your AVFC Recruitment Account again to review the offer and accept or reject it. To do this you will need to log into your account:

|                                                                                                    |                                                                                                    | A STORAGE AND A STORAGE AND A ST |                                                                                                    |                                                                                                    |                  |           |                                                                                                    |
|----------------------------------------------------------------------------------------------------|----------------------------------------------------------------------------------------------------|----------------------------------------------------------------------------------------------------|----------------------------------------------------------------------------------------------------|----------------------------------------------------------------------------------------------------|------------------|-----------|----------------------------------------------------------------------------------------------------|
|                                                                                                    |                                                                                                    |                                                                                                    |                                                                                                    |                                                                                                    |                  |           |                                                                                                    |
| Create Area interaction                                                                                                    | Search                                                                                                    | n Current Oppo                                                                                                    | rtunitie                                                                                                    | es at Aston                                                                                                    | Villa            | FC        |                                                                                                    |
| Search Appointments                                                                                                    | Welcome to                                                                                                    | the Aston Villa Career opportu                                                                                                    | inities page.                                                                                                    |                                                                                                    |                  |           |                                                                                                    |
| Login                                                                                                    | Recruitment                                                                                                    | Reference                                                                                                    |                                                                                                    |                                                                                                    | -                |           |                                                                                                    |
| Register                                                                                                    | Department                                                                                                    | All                                                                                                    |                                                                                                    |                                                                                                    | •                |           |                                                                                                    |
| Terms & Conditions                                                                                                    | Vacancy Typ                                                                                                    | e All                                                                                                    |                                                                                                    |                                                                                                    | •                |           |                                                                                                    |
|                                                                                                    | Keywords                                                                                                    |                                                                                                    |                                                                                                    |                                                                                                    |                  |           |                                                                                                    |
| and a start of the start of the |                                                                                                    |                                                                                                    | Search                                                                                                    |                                                                                                    |                  |           |                                                                                                    |
| orehr                                                                                                    |                                                                                                    |                                                                                                    |                                                                                                    |                                                                                                    |                  |           |                                                                                                    |
| AVFC Asto                                                                                                    | on Vil                                                                                                    | la Career                                                                                                    | S                                                                                                    |                                                                                                    |                  |           |                                                                                                    |
| Asto                                                                                                    | on Vil                                                                                                    | la Career                                                                                                    | 5                                                                                                    |                                                                                                    |                  |           |                                                                                                    |
| Asternation Section                                                                                                    | on Vil                                                                                                    | la Career                                                                                                    | S                                                                                                    |                                                                                                    | itein            |           |                                                                                                    |
| avigation Section<br>Search Appointments                                                                                                    | on Vil<br>Applic<br>Recruitment                                                                                  | la Career<br>ation History                                                                                                    | S                                                                                                    | Applicant status                                                                                                    | Delete           | Actions I | Details                                                                                                |
| AVEC Asto<br>Avigation Section<br>Search Appointments<br>Application History                                                                                                    | on Vil<br>Applic<br>Recruitment<br>id<br>001602                                                                  | la Career<br>cation History<br>Description<br>Football in the Community<br>Officer                                                                                                    | <b>S</b><br>Date Input<br>04-NOV-19,<br>13:28                                                                                                    | Applicant status<br>Application Submitted                                                                                                    | Delete           | Actions I | Details                                                                                                |
| Avigation Section<br>Search Appointments<br>Application History<br>Terms & Conditions                                                                                                    | Applic<br>Recruitment<br>id<br>001602<br>001462                                                                  | ta Career<br>Career<br>Cation History<br>Description<br>Pootball in the Community<br>Officer<br>Corporate Relations Officer                                                                                                    | <b>S</b><br>Date Input<br>04-NOV-19,<br>13:28                                                                                                    | Applicant status<br>Application Submitted<br>Application not<br>Submitted                                                                                                    | Delete           | Actions I | Details                                                                                                |
| Avigation Section<br>Search Appointments<br>Application History<br>Terms & Conditions<br>My Account                                                                                                    | Applic<br>Recruitment<br>001602<br>001462<br>001582                                                              | La Career<br>Cation History<br>Description<br>Football in the Community<br>Officer<br>Corporate Relations Officer<br>Health and Wellbeing Manager                                                                                                    | <b>Date Input</b><br>04-NOV-19,<br>13:28<br>23-OCT-19,<br>17:43                                                                                                    | Applicant status<br>Application Submitted<br>Application not<br>Submitted<br>Application Submitted                                                                                                    | Delete           | Actions I | Details<br>12<br>12<br>12                                                                              |
| AVFC Asto<br>avigation Section<br>Search Appointments<br>Application History<br>Terms & Conditions<br>My Account<br>Logout                                                                                                    | Applic<br>Recruitment<br>id<br>001602<br>001462<br>001582<br>001382                                              | La Career<br>Career<br>Cation History<br>Description<br>Football in the Community<br>Officer<br>Corporate Relations Officer<br>Health and Wellbeing Manager<br>Team Support Co-Ordinator                                                                                                    | <b>Date Input</b><br>04-NOV-19,<br>13:28<br>23-OCT-19,<br>17:43                                                                                                    | Applicant status<br>Application Submitted<br>Application Submitted<br>Application Submitted<br>Application Submitted<br>Application Cancelled                                                                            | Delete           | Actions I | Details                                                                                                |
| Avigation Section<br>Search Appointments<br>Application History<br>Terms & Conditions<br>My Account<br>Logout<br>My Profile                                                                                                    | <b>Con Vil</b><br><b>Applic</b><br><b>Recruitment</b><br>001602<br>001462<br>001582<br>001382<br>001382          | La Career<br>Cation History<br>Description<br>Football in the Community<br>Officer<br>Corporate Relations Officer<br>Health and Wellbeing Manager<br>Team Support Co-Ordinator<br>Social Media Executive                                                                                                    | Date Input           04-NOV-19,<br>13:28           23-OCT-19,<br>17:43           22-OCT-19,<br>15:16                                                                                                    | Applicant status<br>Application Submitted<br>Application Submitted<br>Application Cancelled<br>Application Submitted                                                                                                    | Delete /         | Actions I | Details<br>D<br>D<br>D<br>D<br>D<br>D<br>D<br>D<br>D<br>D<br>D<br>D<br>D<br>D<br>D<br>D<br>D<br>D<br>D |
| AVFC Asto<br>avigation Section<br>Search Appointments<br>Application History<br>Terms & Conditions<br>My Account<br>Logout<br>My Profile                                                                                                    | Con Vil<br>Applic<br>Recruitment<br>d<br>001602<br>001462<br>001582<br>001582<br>001562<br>001542                | La Career<br>Cation History<br>Corporate Relations Officer<br>Corporate Relations Officer<br>Health and Wellbeing Manager<br>Team Support Co-Ordinator<br>Social Media Executive<br>Analysis Officer                                                                                                    | <b>Date Input</b><br>04-NOV-19,<br>13:28<br>23-0CT-19,<br>17:43<br>22-0CT-19,<br>15:09                                                                                                    | Applicant status<br>Application Submitted<br>Application Submitted<br>Application Submitted<br>Application Submitted<br>Application Submitted                                                                            | Delete           | Actions I | Details                                                                                                |
| AVFC Asto<br>avigation Section<br>Search Appointments<br>Application History<br>Terms & Conditions<br>My Account<br>Logout<br>My Profile                                                                                                    | Con Vil<br>Applic<br>Recruitment<br>id<br>001462<br>001562<br>001562<br>001542<br>001542<br>001542               | La Career<br>Cation History<br>Description<br>Football in the Community<br>Officer<br>Corporate Relations Officer<br>Health and Wellbeing Manager<br>Team Support Co-Ordinator<br>Social Media Executive<br>Analysis Officer<br>Foundation Operations                                                                                                    | Date Input           04-NOV-19,<br>13:28           23-0CT-19,<br>17:43           22-0CT-19,<br>15:16           22-0CT-19,<br>15:16           22-0CT-19,<br>15:16                                                                                                    | Applicant status<br>Application Submitted<br>Application Submitted<br>Application Submitted<br>Application Submitted<br>Application Submitted<br>Application Submitted                                                   | Delete /         | Actions I | Details<br>E<br>E<br>E<br>E<br>E                                                                       |
| AVFC Asto<br>avigation Section<br>Search Appointments<br>Application History<br>Terms & Conditions<br>My Account<br>Logout<br>My Profile                                                                                                    | Con Vil<br>Applic<br>Recruitment<br>001602<br>001582<br>001582<br>001582<br>001562<br>001542<br>001542<br>001542 | La Career<br>Cation History<br>Corporate Relations Officer<br>Corporate Relations Officer<br>Health and Wellbeing Manager<br>Health and Wellbeing Manager<br>Team Support Co-Ordinator<br>Social Media Executive<br>Analysis Officer<br>Foundation Operations<br>Manager<br>Administration Assistant<br>Apprentice                                                                                                    | <b>Date Input</b><br>04-NOV-19,<br>13:28<br>23-0CT-19,<br>17:43<br>22-0CT-19,<br>15:16<br>22-0CT-19,<br>15:09<br>25-SEP-19,<br>16:36                                                                                                    | Applicant status<br>Application Submitted<br>Application Submitted<br>Application Submitted<br>Application Submitted<br>Application Submitted<br>Application Submitted<br>Application Submitted                          | Delete<br>X<br>X | Actions I |                                                                                                    |
| Average Astronomic Appointments<br>Application History<br>Terms & Conditions<br>My Account<br>Logout<br>My Profile                                                                                                    | Con Vil<br>Applic<br>Recruitment<br>d<br>001462<br>001462<br>001382<br>001382<br>001382<br>001542<br>001343      | La Career<br>Cation History<br>Corporate Relations Officer<br>Corporate Relations Officer<br>Health and Wellbeing Manager<br>Team Support Co-Ordinator<br>Social Media Executive<br>Analysis Officer<br>Foundation Operations<br>Manager<br>Administration Assistant<br>Apprentice<br>Cashier                                                                                                    | Date Input           04-NOV-19,<br>13:28           23-0CT-19,<br>17:43           22-0CT-19,<br>15:16           22-0CT-19,<br>15:16           22-0CT-19,<br>15:16           22-0CT-19,<br>15:16           22-0CT-19,<br>15:09           25-SEP-19,<br>16:36           24-SEP-19,<br>14:07 | Applicant status<br>Application Submitted<br>Application Submitted<br>Application Submitted<br>Application Submitted<br>Application Submitted<br>Application Submitted<br>Application Submitted<br>Application Submitted | Delete /         |           | Details<br>E<br>E<br>E<br>E<br>E<br>E<br>E<br>E<br>E<br>E<br>E<br>E<br>E<br>E<br>E<br>E<br>E<br>E<br>E |

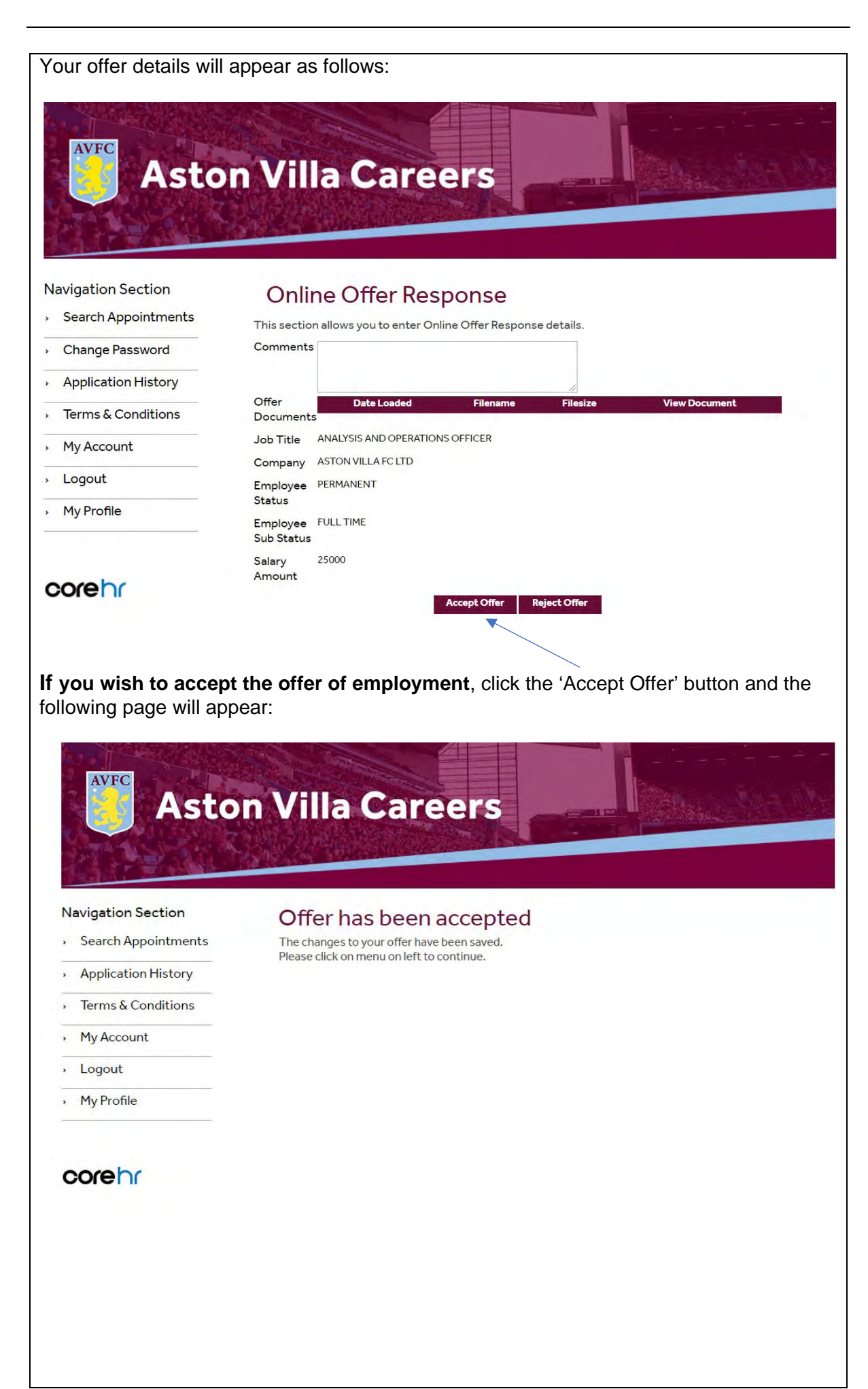

**If you wish to reject the offer of employment for any reason**, please add the reason(s) for your decision in the 'Comments Box'. Click the 'Reject Offer' button.

Please can you also contact the Human Resources Department to discuss this further on 0121 327 2299 or <u>careers@avfc.co.uk</u>.

| AVEC                |                                                                 |
|---------------------|-----------------------------------------------------------------|
| Asto                | n Villa Careers                                                 |
|                     |                                                                 |
|                     |                                                                 |
| avigation Section   |                                                                 |
|                     | Online Offer Response                                           |
| Search Appointments | This section allows you to enter Online Offer Response details. |
| Change Password     | Comments                                                        |
| Application History |                                                                 |
| Terms & Conditions  | Offer Date Loaded Filename Filesize View Document               |
| lernis & conditions |                                                                 |
| My Account          | Company ASTON VILLA FC LTD                                      |
| Logout              | Employee PERMANENT                                              |
| My Profile          | Status                                                          |
|                     | Employee FULL TIME<br>Sub Status                                |
|                     | Salary 25000                                                    |
|                     | Amount                                                          |
|                     | Accept Offer Reject Offer                                       |
|                     |                                                                 |
|                     |                                                                 |